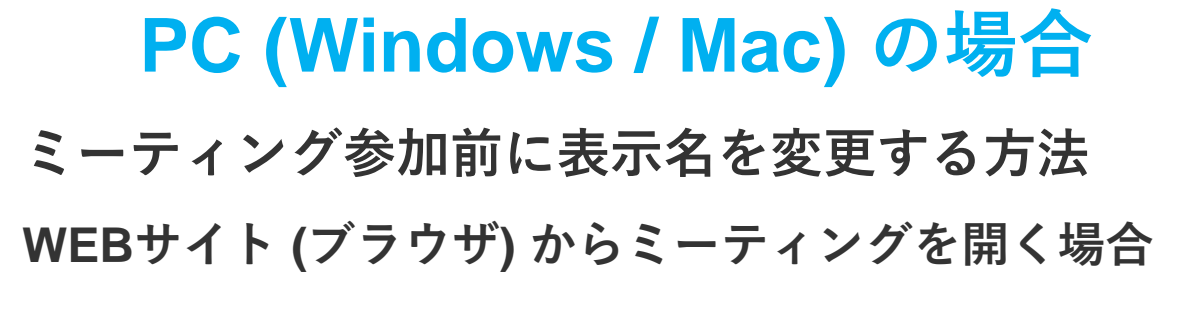

1. Zoom の HP の右上にあるサインインからマイページに入ります

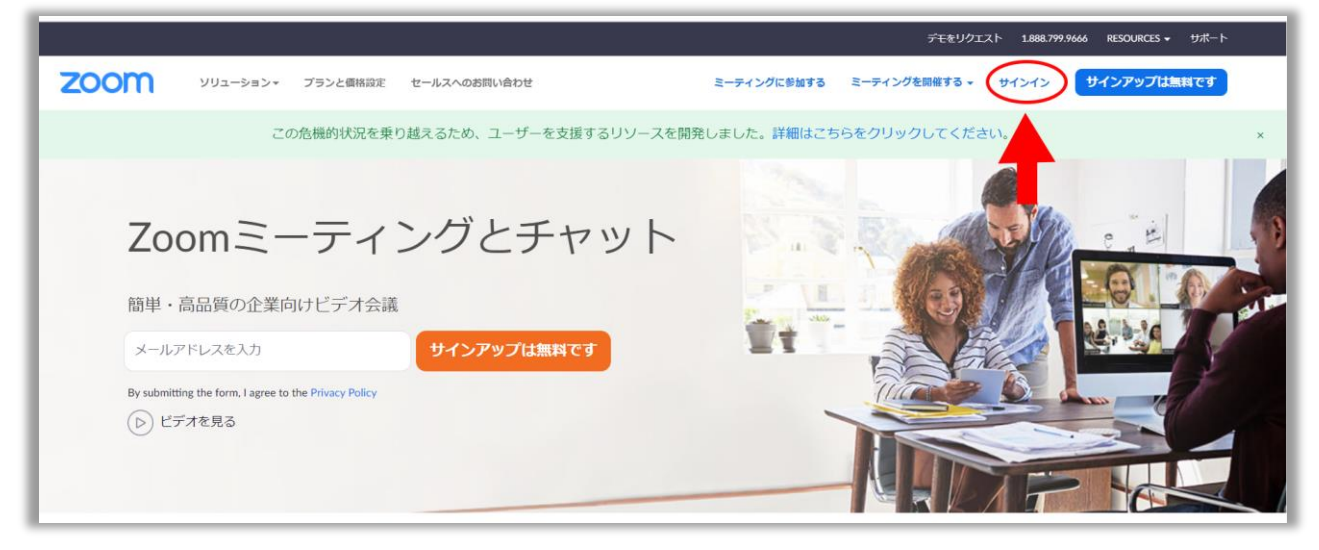

「プロフィール」のタグをクリックし、アイコンの右にある「編集」
をクリックします

|                 |           |        |               |                          | デモをリクエスト 1.888.799.9666 リソース 🕶 サポート |             |                 |
|-----------------|-----------|--------|---------------|--------------------------|-------------------------------------|-------------|-----------------|
| zoom            | ソリューション 🔻 | プランと價格 | 営業担当へのお問い合わせ  |                          | ミーティングをスケジュールする                     | ミーティングに参加する | ミーティングを開催する 🗸 🔲 |
| 個人<br>プロフィール    |           |        |               |                          |                                     |             | 編集              |
| ミーティング<br>ウェビナー |           |        |               |                          |                                     |             |                 |
| 記録              |           |        | CK 7 W HIM    |                          |                                     |             |                 |
| 設定              |           | J      | (ーソナルミーティングID | 表示                       | 表示                                  |             | 編集              |
| 管理者             |           |        |               | × インスタントミーティングにこのIDを使用する |                                     |             |                 |
| > ユーザー管理        |           | -      | サインイン用メールアドレス | hald "Manual and #7      |                                     |             | 編集              |
| > ルーム管理         |           |        |               | リンクされたアカウント: 6 =         |                                     |             | 100.25          |
| > アカウント管理       |           |        |               |                          |                                     |             |                 |

3. 名姓の順で入力する欄が表れるので、そちらに表示名を入力し、「変 更を保存」をクリックします

※実際は名姓の順で表示されるため、ご自身のお名前を表示したいとき は名の欄にご自身の姓を入れてください

|                                                    |                     |                                                                      | デモをリクエスト 1.888.799           | 9.9666 リソース 🖌 サポート |
|----------------------------------------------------|---------------------|----------------------------------------------------------------------|------------------------------|--------------------|
| • ۲۵۵۲ کونو کو کو کو کو کو کو کو کو کو کو کو کو کو | プランと価格 営業担当へのお問い合わせ | ミーティングをス                                                             | <b>ケジュールする ミーティングに参加する ミ</b> | ニーティングを開催する 🗸 🔲    |
| 個人<br>プロフィール<br>ミーティング<br>ウェビナー<br>記録<br>設定        | EEY3 NW             | 名 姓<br>山田 太郎<br>尾地域を選択 → 電話番号<br>御暇<br>例: 製品                         |                              |                    |
| <sup>管理者</sup><br>> ユーザー管理<br>> ルーム管理              |                     | <b>ジョブタイトル</b><br>例:プロダクトマネージャー<br><b>会社</b><br>会社名を株式会社等まで正式に入力ください |                              |                    |

## アプリからミーティングを開く場合

1. Zoom アプリを起動し、サインインをした後、画面右上のアカウン

ト設定のボタンをクリックします

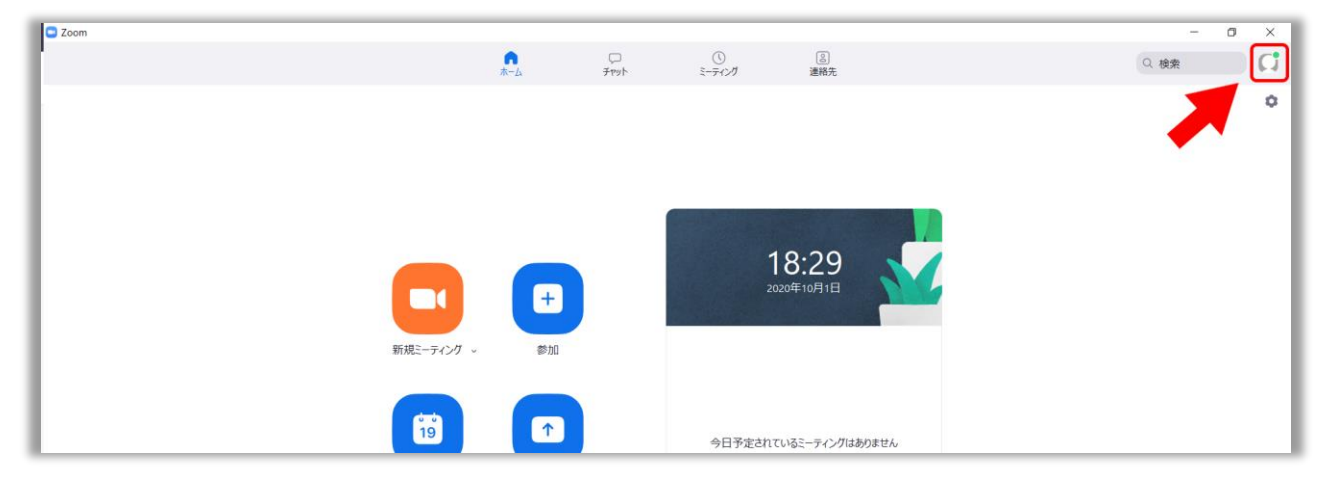

## 2. 「設定」 をクリックします。

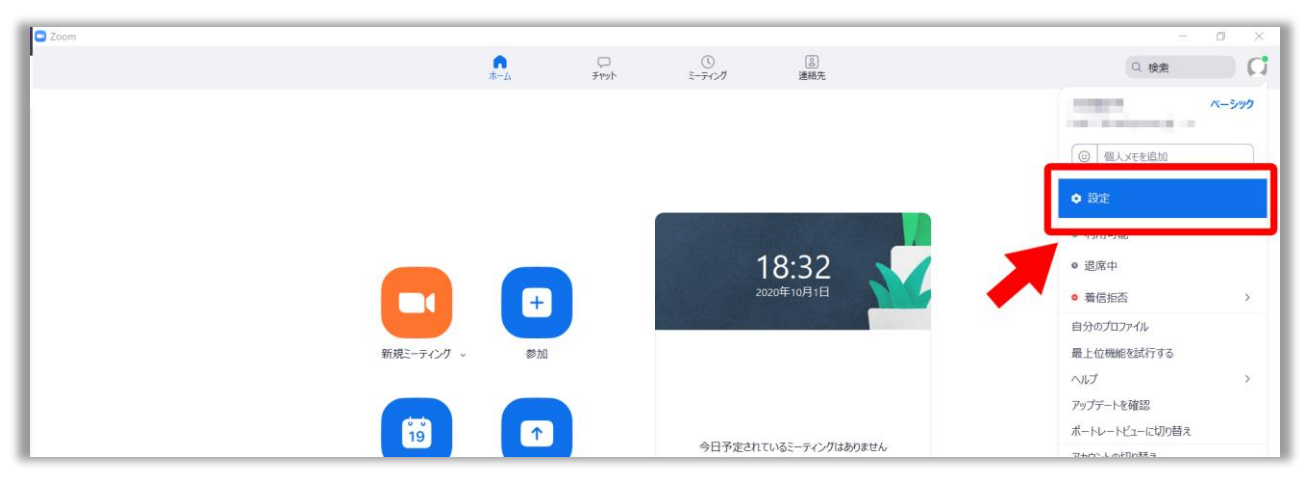

3. 「設定」をクリックすると以下の画面が表示されるので、その中の 「プロフィール」を選択し、「マイプロフィールを編集」をクリックし ます

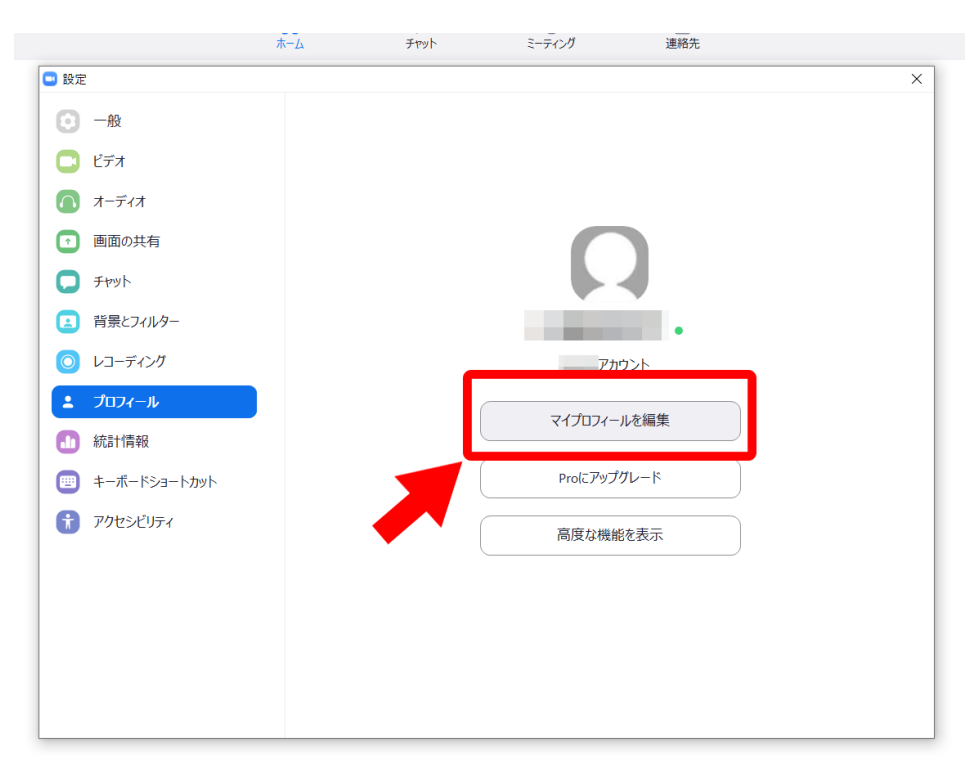

4. ブラウザ上でマイプロフィールが開くので、上記の「WEBサイトから ミーティングを開く」の手順と同様に表示名を変更してください